## CREATING A PURCHASE ORDER

**1.** To create a new PO, go to Financial Management under the grid icon.

| Compass A | <b> </b> | Q Search for                                  | people, activities and more                                            |
|-----------|----------|-----------------------------------------------|------------------------------------------------------------------------|
|           |          | Organisation                                  |                                                                        |
|           | <        | Activity Management                           | > <b>(</b>                                                             |
| •         | 9am      | CompassTix                                    | Welcome back Albust<br>Magic P-12 College                              |
|           | 10am     | Daily Organisation                            | Theoreman                                                              |
|           | 11am     | Group Activities                              | There is 1 Professional Development Activity requiring your feedback   |
|           | 12pm     | Professional Development<br>Resource Bookings | Please click here to view and respond.                                 |
|           | 1pm      | Room Changes<br>Seminars                      | You have I unmarked rolls                                              |
|           | 2pm      | School Administration                         | Please click here to view and mark these rolls.                        |
|           | 3pm      | Einancial Management                          | Progress reports are available for you to complete                     |
|           | 100 040  | Issue Tracker                                 | 99 Yr 1 Generalist O1GEN_01B. Please dick here to write these reports. |
|           | 4pm      | Payment Plans                                 |                                                                        |

2. Click the 'New Purchase Order' button.

2. Financial Management Dashboard - 2018

| Purchase Or | rdering - 2018 |                |        |           |  |
|-------------|----------------|----------------|--------|-----------|--|
| + New Purch | hase Order     |                |        |           |  |
|             |                | <br>Crasted On | Status | Amound On |  |

**3.** Select a creditor from the drop down list of your school's creditors. The creditor's details will be automatically populated from the information that has been imported from CASES.

If you have a quote number or other reference number from the Creditor, you can add it in the 'Creditor Ref' field.

| Order Details                                                                                                |                                                                                                    | Creditor Deta                                    | aits                |            |      |
|----------------------------------------------------------------------------------------------------|----------------------------------------------------------------------------------------------------|--------------------------------------------------|---------------------|------------|------|
| Status:<br>Dene:<br>Creditor: Ant:<br>Detribution:<br>Notes:<br>Private Natas:<br>Creto Checolat:<br>Campus: | Dati<br>Secondaria, 24 November 2018<br>Second a cetterintegelar<br>and<br>and<br>and<br>and<br>and<br>and<br>and<br>and | Adress<br>Pore<br>Fac<br>Erait<br>Webte:<br>Alle |                     |            |      |
| + Add Line 20 Description                                                                                    | anne das Toj Mari In Ver Korkov<br>QV Sab Progen<br>de han ochene.                                                       | Activit                                          | Unit Cevil Unit COT | Tatal Cost | Aprv |

4. Choose the Distribution type for the Purchase Order once approved.

If you have information for the creditor you can type this into the 'Notes' field and it will be printed on the PO for the creditor to see. This can include delivery information for the creditor, eg if the order should be shipped to a different contact and/or address from the school's main campus.

Anything you add to the 'Private Notes' field is only viewable within

Compass Purchase Orders. These can be used to include additional notes for the Sub-Program or Business Manager.

4.

| Order Details                                                                               |                                                                              |                                                         |         | Creditor Details                                         |                                                                                                    |          |            |  |
|---------------------------------------------------------------------------------------------|------------------------------------------------------------------------------|---------------------------------------------------------|---------|----------------------------------------------------------|----------------------------------------------------------------------------------------------------|----------|------------|--|
| Status:<br>Date:<br>Creditor:<br>Creditor Ref:<br>Distribution:<br>Notes:<br>Private Notes: | Dati Wedendary, 28 November 2018 3 3 4 2 2 1 2 2 2 2 2 2 2 2 2 2 2 2 2 2 2 2 |                                                         |         | Address:<br>Phone:<br>Pax:<br>Email:<br>Website:<br>ABN: | 123 Perkinte Rood<br>Moloone<br>VII: 5000<br>9877554<br>98877525<br>eccountsQuite.com.au<br>http://www.abc.com.au<br>http://www.abc.com.au |          |            |  |
| OHS Checklist:<br>Campus:                                                                   | OHS Purchase O<br>Please review the D<br>Junior Campus                       | Inder Checklist Required<br>EFT OHS Purchesing Checklis | *       |                                                          |                                                                                                    |          |            |  |
|                                                                                             | emove Line 🔄 Move                                                            | Sub-Program                                             | Account |                                                          | Unit Cost                                                                                                    | Unit GST | Total Cost |  |
| + Add Line 💥 R<br>Description                                                               | QQ                                                                           |                                                         |         |                                                          |                                                                                                    |          |            |  |

**5.** Tick the 'OHS Purchase Order Checklist Required' if applicable for your order. You can also select a Campus is required.

Once the Order Details section has been completed, you will need to add Lines to the PO.

A single line in a PO contains one type of item to be purchased (either a single item or a quantity of that same item). EG a PO for a stationary supplier could include one line for blue ball-point pens, one line for black ball-point pens, one line for A4 paper, one line for A3 paper etc.

For each line you can define the sub-program relevant to this purchase (i.e. I am buying coloured paper for 'Visual Art') and the account to which the item will be charged (eg, the coloured paper is a 'Classroom Material').

| Status:       Deft.         Ditt::       Wednesday, 22 November 2018         Creation:       Accrea:         Creation:       Accrea:         Distribution:       Email         Notes:       School is closed for deliveries 20 De: 2018 to 23 Jan 2019         Pixet:       School is closed for deliveries 20 De: 2018 to 23 Jan 2019         Pixet:       School is closed for deliveries 20 De: 2018 to 23 Jan 2019         Pixet:       Distribution:         Distribution:       Time is for new course material as discussed of staff         Pixet:       Distribution:         Distribution:       Distribution:         Distribution:       Distribution:         Distribution:       Distribution:         Distribution:       Distribution:         Distribution:       Distribution:         Distribution:       Distribution:         Distribution:       Distribution:         Distribution:       Distribution:         Distribution:       Distribution:         Distribution:       Distribution:         Distribution:       Distribution:         Distribution:       Distribution:         Distribution:       Distribution:         Distre:       Distribution:                                                                                                    |                         |                                                                                                   | Creditor Details | 5                     |            |            |
|----------------------------------------------------------------------------------------------------|-------------------------|---------------------------------------------------------------------------------------------------|------------------|-----------------------|------------|------------|
| Date::::::::::::::::::::::::::::::::::::                                                                                                    | Status:                 | Draft                                                                                             | Address          | 123 Parioville Road   |            |            |
| Ordifor:     Ale Pty Uid     ▼       Ordifor:     Ale Pty Uid     ▼       Dradtor Ref:     Quade #452     Phone::       Distribution:     Email     School is dosed for deliveries 20 Dic 2018 to 23 Jan 2019       Private:     School is dosed for deliveries 20 Dic 2018 to 23 Jan 2019       Private:     School is dosed for deliveries 20 Dic 2018 to 23 Jan 2019       Private:     School is dosed for deliveries 20 Dic 2018 to 23 Jan 2019       Private:     School is dosed for deliveries 20 Dic 2018 to 23 Jan 2019       Private:     School is dosed for deliveries 20 Dic 2018 to 23 Jan 2019       Private:     School is dosed for deliveries 20 Dic 2018 to 23 Jan 2019       Private:     Test School is dosed for deliveries 20 Dic 2018 to 23 Jan 2019       Private:     Dic School is dosed for deliveries 20 Dic 2018 to 23 Jan 2019       Private:     Dic School Checklist Required       Page:     Jano: Camposi       Oris     Private:       Point Camposi     V       Point Camposi     V Biotion:       Velocitie:     Velocitie:       Point Camposi     V Biotion:       Velocitie:     Velocitie:       Point Camposi     V Biotion:       Velocitie:     Velocitie:       Velocitie:     Velocitie:       Velocitie:     Velocitie:       Velocie:                                                                                                    | Date:                   | Wednesday, 28 November 2018                                                                       | Charles.         | Melbourne             |            |            |
| Orditor Buff:     Quite: 4432       Didtitudion:     Email       Didtitudion:     Email       Notes:     Social is dood in diverties 20 Dec 2018 to 23 Jan 2019       Private Notes:     Tame is for none occurse material as discussed at staff       Private Notes:     Ordit Professor Ordit Critic Part Attaining One-distance       Office One-distance Concern material as discussed at staff     None:       Office One-distance Concern material as discussed at staff     None:       Description:     Ordit Professor One-One-distance One-distance       Description:     Anno:       Description:     Orgy:       Sub Program     Account       Und Store:     None:       Unit Cost:     Unit Cost:       Unit Cost:     Unit Cost:       Text Resource - Nuglic221     1       Did Social:     Store       Update:     Concel                                                                                                    | Creditor:               | Abc Pty Ltd 💙 💁                                                                                   |                  | VIC 3000              |            |            |
| Destribution: Enal v Secret Secret S                                                                                            | Creditor Ref:           | Quote #452                                                                                        | Phone:           | 98877654              |            |            |
| Note::     School is closed for deliveres 20 Dae 2018 to 21 Jae 2019       Private Note::     Thema::       Private Note::     Thema::       Dris Forwards::     Dris Forwards::       Dris Forwards::     Dris Forwards::       Dris Forwards::     Dris Forwards::       Dris Forwards::     Dris Forwards::       Dris Forwards::     Dris Forwards::       Dris Forwards::     Dris Forwards::       Dris Forwards::     Dris Forwards::       Dris Forwards::     Dris Forwards::       Dris Forwards::     Dris Forwards::       Dris Forwards::     Dris Forwards::       Dris Forwards::     Dris Forwards::       Dris Forwards::     Dris Forwards::       Dris Forwards::     Dris Forwards::       Decretion:     Option:       Decretion:     Option::       Decretion:     Option::       Decretion:     Option::       Decretion:     Option::       Decretion:     Viside::       Viside::     Unit Cost       Unit Cost     Unit Cost       Unit Cost     Unit Cost       Unit Cost     Unit Cost       Unit Cost     Unit Cost       Unit Cost     Unit Cost       Unit Cost     Unit Cost                                                                                                    | Distribution:           | Email 🗸                                                                                           | Fax:             | 98877625              |            |            |
| Private Notes:     Ben is for new course material is discussed at staff<br>motions.     Oris Decklase:     Oris Purchase Oncor Divediat Required<br>Reconsider to Dirt? Oris Purchase Oucolate     ARN:     1234507890       Oris Direction:     Direct Purchase Oncor Divediat Required<br>Reconsider to Dirt? Oris Purchase Oucolate     Image: Comparise:     Image: Comparise     Image: Comparise       Private Note:     Marce Comparise:     Image: Comparise     Image: Comparise     Image: Comparise     Image: Comparise       Private Note:     Reconsider the Note:     Vector     Image: Comparise     Image: Comparise       Private Note:     Reconsider the Note:     Vector     Image: Comparise       Private Note:     Reconsider the Note:     Vector     Vector:       Private Note:     Reconsider the Note:     Vector:     Vector:       Private Note:     Reconsider the Note:     Vector:     Vector:       Private Note:     Vector:     Vector:     Vector:       Private Note:     Vector:     Vector:     Vector:       Private Note:     Vector:     Vector:     Vector:       Private Note:     Vector:     Vector:     Vector:       Private Note:     Vector:     Vector:     Vector:       Private Note:     Vector:     Vector:     Vector:       Private Note:     Vector:     Vector: <td>Notes:</td> <td>School is closed for deliveries 20 Dec 2018 to 23 Jan 2019</td> <td>Email:</td> <td>accounts@abc.com.au</td> <td></td> <td></td>                                                                                                    | Notes:                  | School is closed for deliveries 20 Dec 2018 to 23 Jan 2019                                        | Email:           | accounts@abc.com.au   |            |            |
| Privete Notes:     Item is free occurse material as discussed at starff<br>meeting.     ARN:     1234557890       Oris Dradsie:     Oris Purchase Order Dieddiet Regurind<br>Reservices to DET Ords Purchaseng Ouddiet     Item is an annual start<br>meeting.     Item is an annual start<br>meeting.     Item is an annual start<br>meeting.       ARN:     1234557890       Mark:     Oris Purchase Order Dieddiet Regurind<br>Reservices to DET Ords Purchaseng Ouddiet<br>Reguring Start Purchaseng Ouddiet<br>Departicion     Item is an annual start<br>Reservice - Nage/221     Item is an annual start<br>Distribution       Departicion     Op Stab Program     Account     Unit Cost     Uset Cost       Departicion     Op Stab Program     Account     Uset Cost     Item is Cost       Departicion     Op Stab Program     Account     Uset Cost     Item is Cost       Update     Cannel     Item is Connel     Item is Connel                                                                                                    |                         |                                                                                                   | Website:         | http://www.abc.com.au |            |            |
| Ord Oredite: Ord Purchase Ontor Checklet Regulad<br>Please review the CET Old Purchase Order<br>Please review the CET Old Purchase Order<br>Please review the CET Old Purchase Order<br>Please review the CET of Purchase Order<br>Please review the CET of Please review the CET of Please review the CET of Please review the CET of Please review the CET of Please review the CET | Private Notes:          | Item is for new course material as discussed at staff meeting.                                    | ABN:             | 1234567890            |            |            |
| Compus: Junior Compus Version y Decomposition of the Control of the Control of th                                                                                           | OHS Checklist:          | OHS Purchase Order Checklist Required                                                             |                  |                       |            |            |
| Add Long      X Remove Line      Prove them to New PO      Devergetion     Qy     Sub-Program     Account     Unit Cost     Unit Cost     Unit Cost     Total Cost      Total Resource - Nage/221     I     C 101 Science     V 80509 - Class Materials     V 84     Cancel      Lipdate     Cancel                                                                                                    |                         | These renew the ber only releasing checking                                                       |                  |                       |            |            |
| Decropente - Magd21 1 € 1015Gence V 10000 Materials V H € Droudes 05 V 90.00 2 €<br>Tot Resource - Magd21 1 € 1015Gence V 10000 - 0000 Materials V H € Droudes 05 V 90.00 2 €<br>Update Cancel                                                                                                    | Campus:                 | Junior Campus                                                                                     |                  |                       |            |            |
| esk resolute -regulati i v un desite v vous - das recress v (v v daste do v 9000 V v                                                                                                    | Campus:<br>Add Line 🗙 F | Junior Campus 🍬 🗸                                                                                 |                  |                       |            |            |
|                                                                                                    | Campus:                 | Lunior Campus  Move Item to New PO  Qey Sub-Program Account  400  400  400  400  400  400  400  4 | nt.              | Unit Cost Unit GST    | Total Cost | <i>a</i> 1 |

When completing an order for Professional Development the exact name of the PD is to be entered in the description. The notes section will also need to be completed confirming all the PD Details and when it was approved.

3.

6. Once the details for a line have been entered click 'Update' to save.

If at any time you wish to change any details of the line, you can do so by double-clicking on the line.

If you are unhappy with any of the changes you have made you can use the "Revert' function to change the PO back to the last time it was saved. Each line is completely independent. Therefore a PO can include purchases for multiple sub-programs and accounts. This allows a single purchase order to be processed to charge multiple sub-programs, allowing funding/ cost to be shared or consolidated across departments within the school.

6.

| Order Details  |                               |        |                                                  |               | Creditor Deta | ils                             |               |            |  |   |  |
|----------------|-------------------------------|--------|--------------------------------------------------|---------------|---------------|---------------------------------|---------------|------------|--|---|--|
| Status:        | Draft                         |        |                                                  |               |               |                                 |               |            |  |   |  |
| Date:          | Wednesday, 28                 | 8 Nov  | ember 2018                                       | 3             | Address:      | 123 Parkville Road<br>Melbourne |               |            |  |   |  |
| Creditor:      | Abc Pty Ltd                   |        |                                                  | ✓ ♣           |               | VIC 300                         | 00            |            |  |   |  |
| Creditor Ref:  | Quote #452                    |        |                                                  |               | Phone:        | 9887765                         | 54            |            |  |   |  |
| Distribution:  | Email                         |        |                                                  | ~             | Fax:          | 98877625                        |               |            |  |   |  |
| Notes:         | School is close               | d for  | deliveries 20 Dec 2018 to                        | o 23 Jan 2019 | Email:        | accounts                        | s@abc.com.au  |            |  |   |  |
|                |                               |        |                                                  |               | Website:      | http://w                        | ww.abc.com.au |            |  |   |  |
| Drivata Natar: | Item is for new               | N 0011 | rce material as discussed                        | at staff      | ABN:          | 1234567                         | 7890          |            |  |   |  |
| FINGLE NOLES.  | meeting.                      |        |                                                  |               |               |                                 |               |            |  |   |  |
|                |                               |        |                                                  |               |               |                                 |               |            |  |   |  |
| OHS Checklist: | OHS Purcha<br>Please review t | he DE  | der Checklist Required<br>T OHS Purchasing Check | dist          |               |                                 |               |            |  |   |  |
| Campus:        | Junior Campus 💌 👻             |        |                                                  |               |               |                                 |               |            |  |   |  |
|                |                               |        |                                                  |               |               |                                 |               |            |  |   |  |
|                |                               |        |                                                  |               |               |                                 | Unit COT      | Total Cost |  | A |  |
| + Add Line 💥 🛙 | ternove Line 🎦 t              | tv     | Sub-Program                                      | Account       |               | Unit Cost                       | 01111111111   |            |  |   |  |
| Add Line 💥 🛙   | temove Line                   | ty     | Sub-Program                                      | Account       |               | Unit Cost                       | Unit GST      |            |  |   |  |

7. When you save a PO, it is saved with a 'Draft' status. POs marked as 'Draft' can remain indefinitely and will not be processed. Once you have completed your PO and are ready to submit the PO for approval, select the 'Submit for Approval' button in the top bar of the PO. This will change the PO's status to "Pending Sub-Program (SP) Approval". You will no longer be able to edit the PO.

Once a PO has been submitted it needs to be approved by all relevant subprogram managers and the school'sBusiness Manager before it can be sent off. The creator of a PO will be notified via an alert when their PO has been fully approved.

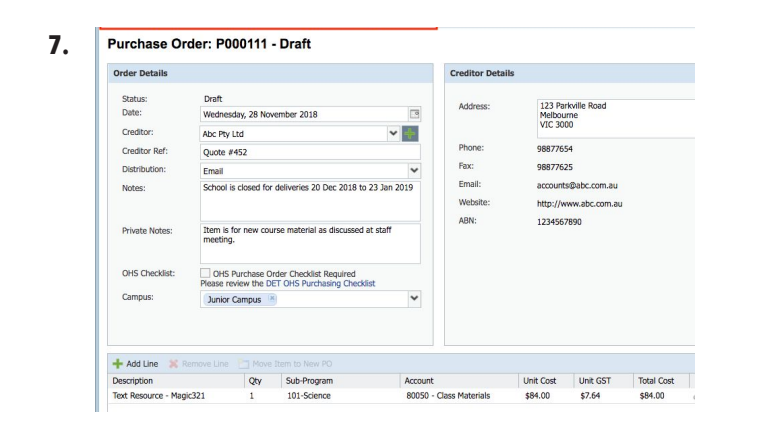

**8.** When you see this notification you can click it. Click into the Purchase Order and then you can proceed to forward it to the Creditor via the available options.

8.

| Py Tasks       *         Py Tasks       *             Py Tasks       *             Py Tasks       *             Py Tasks       *             Py Tasks       *             Py Tasks       *             Py Tasks       *             Py Tasks       *             Py Tasks       *             Porter Details       *             Controls       Address of the Control of Participant Oncode Tasks             Participant Tasks       *         Order Details       *         Controls       *         Order Details       *         Order Details       *         Order Details       *         Order Details       *         Order Details       *         Order Details       *         Order Details       *         Order Details       *         Order Details       *         Order Details       *         Order Details       * <th>2pm<br/>3pm<br/>4pm 4005</th> <th>Daffmeeting</th> <th></th> <th>P</th> <th>lease click here !<br/>here is 1 Profess<br/>lease click here !</th> <th>o view and resp<br/>ional Developm<br/>o view and appr</th> <th>ond.<br/>ent Activity re<br/>ove.</th> <th>equiring your ap</th> <th>proval</th>                                                                                                    | 2pm<br>3pm<br>4pm 4005                                                                                              | Daffmeeting                                                                                                    |                                       | P                                                        | lease click here !<br>here is 1 Profess<br>lease click here ! | o view and resp<br>ional Developm<br>o view and appr               | ond.<br>ent Activity re<br>ove. | equiring your ap | proval     |
|----------------------------------------------------------------------------------------------------|----------------------------------------------------------------------------------------------------|----------------------------------------------------------------------------------------------------|---------------------------------------|----------------------------------------------------------|---------------------------------------------------------------|--------------------------------------------------------------------|---------------------------------|------------------|------------|
| Purchask Order         Enalt to rother         © backate IO           Purchask Order:         P000110 - Approved           Order Details         Creditor Details           Order Details         Adress:         120 Minkrie Read Melbourse VIC 2000           Order Details         Creditor Details         Best Provide Read Melbourse VIC 2000           Order Details         Creditor Details         Best Provide Read Melbourse VIC 2000           Order Details         Creditor Details         Best Provide Read Melbourse VIC 2000           Order Details         Creditor Details         Best Provide Read Melbourse VIC 2000           Order Details         Creditor Details         Best Provide Read Melbourse VIC 2000           Order Details         Creditor Details         Best Provide Read Melbourse VIC 2000           Order Details         Creditor Details Regard         Best Provide Read Melbourse VIC 2000           Order Details         Creditor Details Regard         Best Provide Read Come VIC 2000           Order Details         Creditor Details Regard         Best Provide Read Come VIC 2000           Order Details         Creditor Details Regard         Wite Provide Read Come VIC 2000           Order Details         Details         Wite Provide Read Come VIC 2000           Details         Details         Wite Provide Read Come VIC 2000                                                                                                    | My Tasks                                                                                                    |                                                                                                    |                                       | . Y                                                      | our purchase or                                               | ler (P000210) h                                                    | as been fully a                 | approved.        |            |
| Purchase Order: P000110 - Approved       Order Details<br>Deter:     Approved       Setting:     Approved       Deter:     201/12/018       Creditor:     Email       Order Details     Proce:       Bitting:     Email       Order Details     Proce:       Order Details     Proce:       Bitting:     Email       Order Details     Proce:       Order Details     Email:       Order Details     Email:       Order Details     Comparison       Order Details     Approximation of the State Details       Order Details     Comparison       Order Details     Proce:       Detail:     Details       Order Details     Comparison       Order Details     Approximation of the State Details       Order Details     Proce:       Order Details     Proce:       Order Details     Proce:       Order Details     Proce:       Order Details     Proce:       Order Details     Proce:       Order Details     Proce:       Order Details     Proce:       Order Details     Proce:       Order Details     Proce:       Order Details     Proce:       Detail:     Detail:                                                                                                    | Purchase Order                                                                                                    | Print 🖂 Email to creditor 💊                                                                                              | Duplicate PO                          |                                                          |                                                               |                                                                    |                                 |                  | 1          |
| Sana: Acronad<br>Date: 2011/2018<br>Conduct Active Last<br>Description<br>Campos: Def Purchas Char Chester Repaired<br>Campos: Def Purchas Char Chester Repaired<br>Chester Chester Chester Repaired<br>Chester Chester Chester Repaired<br>Chester Chester Chester Chester Repaired<br>Chester Chester Chester Chester Repaired<br>Chester Chester Ches | Purchase Or                                                                                                    | rder: P000110 - Appr                                                                                                    | oved                                  | Creditor Detail                                          |                                                               |                                                                    |                                 |                  |            |
| Description Qty Sub-Program Account Unit Cost Unit Cost Unit Cost Tetal Cost Tetal Cost Anny Test Resource 1 144-English 80001-Class Materials \$11.00 \$10.00 \$10.00 \$10.00 \$10.00 \$                                                                                                    | Status:<br>Date:<br>Creditor:<br>Creditor:<br>Distribution:<br>Notes:<br>Physic Notes:<br>OHS Checklist:<br>Campus: | Approved<br>2011/2018<br>Acc Pty Ld<br>Email<br>USS Durchase Order Check<br>Masse review the DET CHS Pu<br>Junior Campus | tist Required<br>the charge Checklist | Address:<br>Phone:<br>Pax:<br>Email:<br>Website:<br>ABN: | 123 Part<br>9857765<br>account<br>http://w<br>1234567         | vile Road Melbo<br>4<br>5<br>Ølabo.com.au<br>www.abo.com.au<br>890 | urne VIC 3000                   |                  |            |
|                                                                                                    | Description<br>Text Resource                                                                                        | Qty Sub-Program<br>1 144-English                                                                                         | Account<br>80050 - Class Materials    | Unit Cost<br>\$11.00                                     | Unit GST<br>\$1.00                                            | Actual Cost<br>\$0.00                                              | Total Cost<br>\$11.00           | Ap<br>BC         | rv<br>iR 🗶 |
|                                                                                                    |                                                                                                    |                                                                                                    |                                       |                                                          |                                                               |                                                                    |                                 |                  |            |

FOUNTAIN GATE